### PCRT1 - addendum

#### **DVR CONFIGURATION**

#### **DVR-INSTELLINGEN**

#### PARAMÉTRAGE DE L'ENREGISTREUR NUMÉRIQUE

#### AJUSTES DE LA VIDEOGRABADORA

#### **DVR-EINSTELLUNGEN**

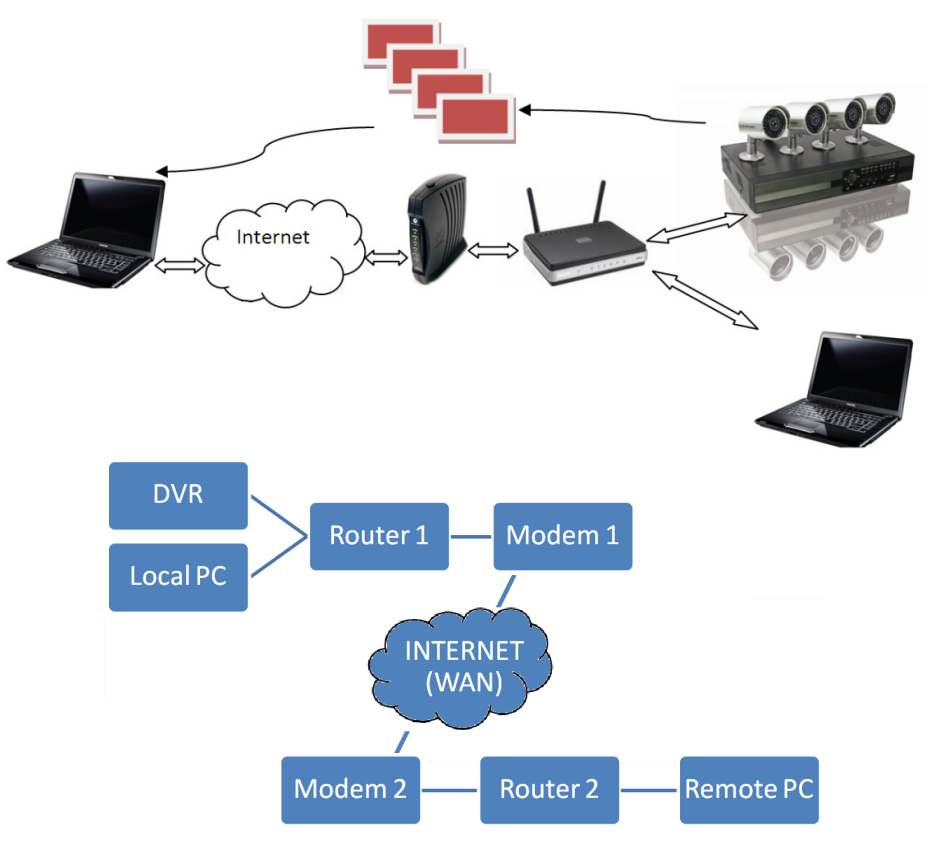

Images are for illustrative purposes only. De afbeeldingen zijn enkel ter illustratie. Images à titre d'illustration uniquement. Las imágenes sólo son a título ilustrativo. Die Abbildungen dienen nur zur Illustration.

vellemen

CE

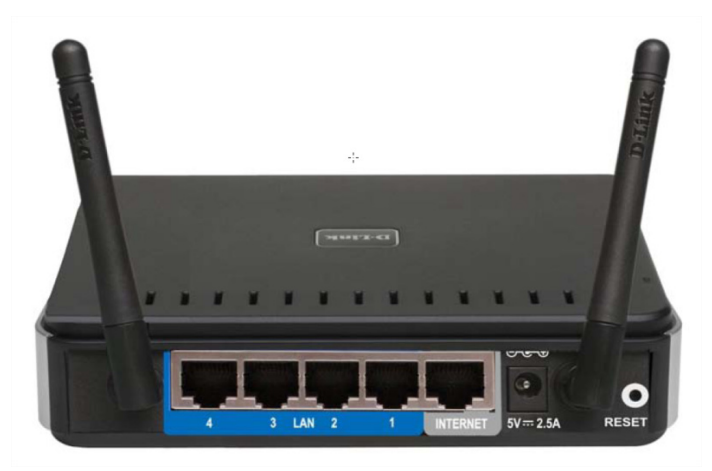

| 1  |                               | hardware setup<br>hardwareopstelling<br>installation du matériel<br>instalar el hardware<br>die Hardware installieren                                                                                                    |
|----|-------------------------------|----------------------------------------------------------------------------------------------------|
| 14 | Conn<br>Verbi<br>Conn<br>Cone | ect the DVR and local PC to a free LAN-port (1~4) of the router.<br>nd de DVR en de lokale pc met een vrije LAN-poort (1~4) op de router.<br>ecter l'enregistreur et l'ordinateur local à un port LAN libre (1~4) du routeur.<br>cte la videograbadora y el ordenador local a un puerto LAN libre (1~4) del enrutador. |

Verbinden Sie den DVR und den lokalen PC mit einem freien LAN-Port (1~4) des Routers.

Connect the Internet-port of the router with the local Internet modem. Verbind de internetpoort van de router met de lokale internetmodem.

**1B** Connecter le port Internet du routeur au modem Internet local. Conecte el puerto Internet del enrutador al módem Internet local. Verbinden Sie den Internetport des Routers mit dem lokalen Internetmodem.

At the remote location, connect your PC to the Internet. Use a modem and router when required.

Sluit de pc aan op het internet op de afgelegen locatie. Gebruik indien nodig een modem en router.

**1C** Connecter l'ordinateur distant à l'Internet. Utiliser un modem et un routeur si nécessaire. Conecte el ordenador remoto al internet. Utilice un módem y un enrutador si fuera necesario. Verbinden Sie den entfernten PC mit dem Internet. Verwenden Sie, wenn nötig, ein Modem und einen Router.

# 2

#### DVR configuration DVR-configuratie configuration de l'enregistreur Configuración de la videograbadora DVR-Konfiguration

Set the local address of the DVR. Connect a suitable display to the DVR and switch it on. Enter the password, open the menu and select 'ADVANCE CONFIG' -> 'NETWORK'.

Stel het IP-adres van de DVR in. Sluit een geschikt scherm aan op de DVR en schakel deze in. Geef het paswoord in, open het menu en selecteer achtereenvolgens 'ADVANCE CONFIG' -> 'NETWORK'.

2A Configurer l'adresse de l'enregistreur. Connecter un moniteur à l'enregistreur et allumer le moniteur. Entrer le mot de passe, ouvrir le menu et sélectionner « ADVANCE CONFIG » -> « NETWORK ».

Configure la dirección de la videograbadora. Conecte un monitor a la DVR e ilumine el monitor. Introduzca la contraseña, abra el menú y seleccione « ADVANCE CONFIG » -> « NETWORK ». Stellen Sie die IP-Adresse des DVR ein. Verbinden Sie einen geeigneten Bildschirm mit dem DVR und schalten Sie diese ein. Geben Sie das Passwort ein, öffnen Sie das Menü und wählen

Sie danach « ADVANCE CONFIG » -> « NETWORK ».

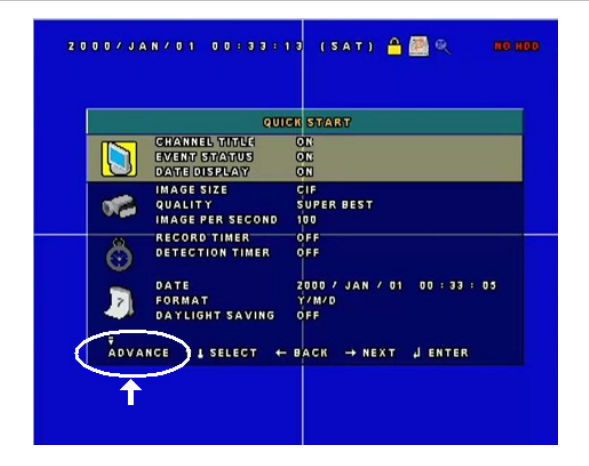

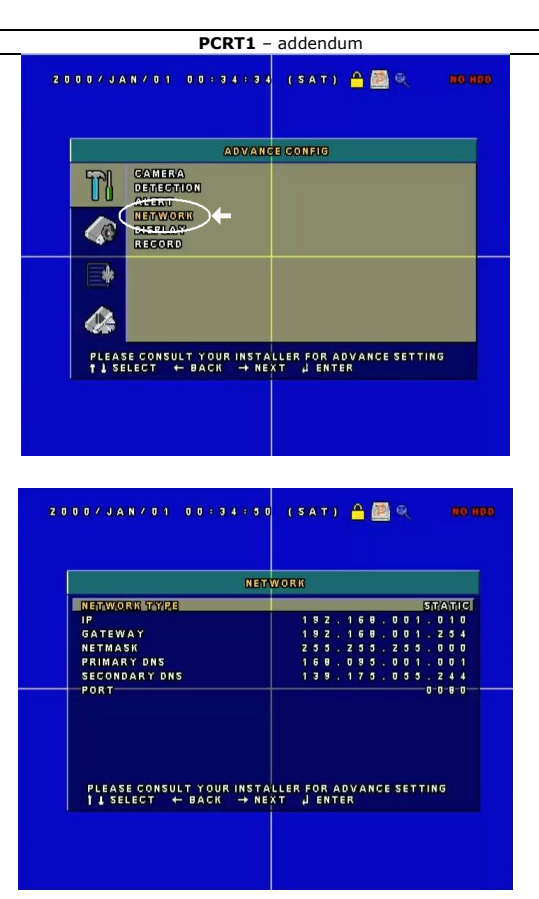

In the 'NETWORK' menu, set the network type to 'static', set the IP-address of the DVR to 192.168.0.10 (default is 192.168.1.10) and set the gateway to 192.168.0.1 (this must be the same as the LAN address of the router). Set NETMASK to 255.255.255.0 (default). NETMASK on the DVR must be identical to the NETMASK of the router. Set port to 8888. In het 'NETWORK' menu, stel het netwerktype in op 'static' (statisch), stel het IP-adres van de DVR in op 192.168.0.10 (standaard staat dit op 192.168.1.10) en stel de gateway in op 192.168.0.1 (dit moet dezelfde zijn als het LAN-adres van de router). Stel NETMASK in op 255.255.255.0 (dit is de standaardwaarde). NETMASK op de DVR moet ook identiek zijn aan NETMASK van de router. De poort stel je in op 8888. Dans le menu « NETWORK », configurer le type de réseau comme « static », attribuer l'adresse IP 192.168.0.10 à l'enregistreur (adresse par défaut 192.168.1.10) et l'adresse 192.168.0.1 à 2B la passerelle (la même adresse que l'adresse LAN du routeur). Le NETMASK de l'enregistreur doit être identique à celui du routeur. Configurer le port comme 8888. En el menú « NETWORK », configure el tipo de red como « static », atribuya la dirección IP 192.168.0.10 a la videograbadora (dirección por defecto 192.168.1.10) y la dirección **192.168.0.1** a la pasarela (la misma dirección que la dirección LAN del enrutador). Configure NETMASK en 255.255.255.0 (valor por defecto). Asegúrese de que el NETMASK de la videograbadora coincida con la del enrutador. Configure el puerto como 8888. Im « NETWORK » Menü, stellen Sie den Netztyp auf « static » ein, stellen Sie die IP-Adresse des DVR auf 192.168.0.10 ein (Standard steht diese auf 192.168.1.10) und stellen Sie das Gateway auf **192.168.0.1** ein (diese Adresse und die LAN-Adresse des Routers müssen dieselbe sein). Stellen Sie NETMASK auf 255.255.255.0 (Standardwert). NETMASK auf DVR muss dieser des Routers entsprechen. Stellen Sie den Port auf 8888 ein.

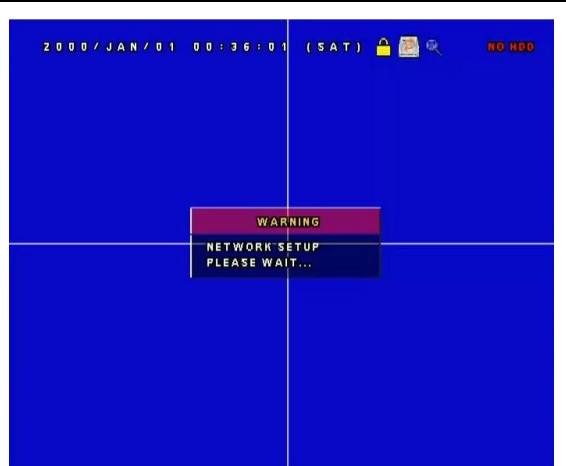

3

#### create a DynDns account een DynDns-account aanmaken création d'un compte sur DynDns Crea una cuenta DynDns Kreieren Sie ein DynDns-Konto

If you have a variable IP address you should create a domain name. This way you don't have to enter the IP address but a URL. <u>www.dyndns.com</u> offers a free domain name service and keeps track of the variable IP address. If you choose this free DynDns service, remember to log on to your account at least once every 30 days to keep your account active. Use the local PC (connected to the same router as the DVR) to create the DynDns account.

Als u een veranderlijk IP-adres heeft, moet u een domeinnaam aanmaken. Hierdoor hoeft u het IP-adres niet meer in te geven en kunt u een URL ingeven. De website <u>www.dyndns.com</u> biedt gratis domeinnamen aan en houdt het veranderlijk IP-adres bij. Als u voor de gratis dienst van DynDns kiest, moet u wel elke 30 dagen eens inloggen om uw account actief te houden. Gebruik de lokale pc (op dezelfde router aangesloten als de DVR) om het DynDns-account aan te maken.

Il est conseillé de créer un nom de domaine si l'adresse IP est dynamique. Ceci vous évite d'entrer l'adresse IP à chaque fois en entrant qu'un URL. Le site <u>www.dyndns.com</u> offre gratuitement des noms de domaine et met automatiquement à jour l'adresse IP dynamique. En

**3A** choisissant le service de base DynDns gratuit, il suffit de se connecter tous les 30 jours afin de maintenir votre compte activé. Créer votre compte DynDns depuis votre ordinateur local (connecté au même routeur que celui de l'enregistreur).

Cree un nombre de dominio si la dirección IP es dinámica. Por tanto, ya no es necesario introducir la dirección IP sino puede introducir una URL. La página web <u>www.dyndns.com</u> ofrece gratuitamente nombres de dominio y actualiza automáticamente la dirección IP dinámica. Al seleccionar el servicio de base DynDns gratis, basta con conectar cada 30 días para mantener su cuenta activada. Cree su cuenta DynDns desde el ordenador local (conectado al mismo enrutador que el del videograbadora).

Haben Sie eine variable IP-Adresse, dann müssen Sie einen Domänennamen kreieren. Hierdurch brauchen Sie die IP-Adresse nicht mehr einzugeben und können Sie eine URL eingeben. Die Website <u>www.dyndns.com</u> bietet gratis Domänennamen an und aktualisiert die variable IP-Adresse. Wählen Sie den gratis Dienst von DynDns, so müssen Sie wohl alle 30 Tage einmal einloggen, um Ihr Konto aktiv zu halten. Verwenden Sie den lokalen PC (auf demselben Router als den DVR angeschlossen) um das DynDns-Konto zu kreieren.

| <sup>b</sup> DvnDNS                                                                                                    | Usernam                                                                                                    | e Passw                                                                                                    | ord Logi                                                                                                    |
|----------------------------------------------------------------------------------------------------|----------------------------------------------------------------------------------------------------|----------------------------------------------------------------------------------------------------|----------------------------------------------------------------------------------------------------|
| by Dynamic Network Ser                                                                                                    | rvices Inc.                                                                                                    |                                                                                                    | Lost Password? Create Account                                                                                                    |
| About                                                                                                    | Services Acc                                                                                                    | ount Support                                                                                                    | News                                                                                                    |
| INTERNET                                                                                                    | Web fil                                                                                                    | tering<br>Take our                                                                                                    | D DynDNS.com?<br>new tour and see what we do                                                                                                    |
| GUIDE                                                                                                    |                                                                                                    | Id DNS S<br>Ware DNS for s                                                                                                    | ervices<br>tatic and dynamic IP address                                                                                                    |
| SUBE WITHOUT                                                                                                    | Faster we<br>No networ                                                                                                    | b experience<br>K settings peode                                                                                                    | p Services<br>liable email delivery                                                                                                    |
| - Call                                                                                                    | Children .                                                                                                    |                                                                                                    | Search                                                                                                    |
| 📡 Free Dynamic D                                                                                                    | ONS                                                                                                    | ह DNS Hostin                                                                                                    | g & Domains                                                                                                    |
| Free Dynamic D<br>bint a hostname to a dynamic or stabi<br>Host your own website at home for fr<br>Connect to your workstation, DVR, w                                                                                                    | DNS<br>CIP address or URL.<br>reel<br>ebcam from anywhare.                                                                            | Register your domain and po<br>• Easy-to-use web interface wit<br>• Secondary and primary DNS                                                                                                    | <b>IG &amp; Domains</b><br>int it to an IP address or URL<br>h powerful expert tools.<br>servers around the globel                                                 |
| Free Dynamic C<br>bint a hostname to a dynamic or statil<br>Host your own webste at home for fr<br>Connect to your workstation. DVR. w<br>example                                                                                                    | C IP address or URL.                                                                                                    | Register your domain and po<br>Essy-to-use web interface wit<br>Secondary and primary DNS<br>example.com                                                                                               | ng & Domains<br>int it to an IP address or URL<br>h powerful expert tools,<br>servers around the globel<br>Add                                                     |
| Free Dynamic D     Anti-A hostname to a dynamic or statil     Host your work webste at home for     formert to your workstation, DVR, w     example                                                                                                    | CIP address or URL.<br>ref<br>elebam from anywhere.<br>dns.ws x Add                                                                   | Register your domain and po<br>Bary-to-use web interface with<br>Secondary and primary DNS<br>example.com<br>* more about Custom DNS host                                                              | ng & Domains<br>int it to an IP address or URL<br>h powerful expert tools,<br>servers around the globel<br>Add                                                     |
| Free Dynamic D     Antipy of the hostname to a dynamic or stabil     Host your workstation, DVR, w     example     Qons service details  Resources                                                                                                    | C IP address or URL.<br>ee<br>eebcam from anywhere.<br>dns.ws  Add<br>Services                                                        | Register your domain and po<br>Ency-to-use web interface with<br>Secondary and primary DWS<br>example.com<br>* more about Custom DNS head<br>Support                                                   | ng & Domains<br>int it to an IP address or URL<br>h powerful expert tools,<br>servers around the globel<br>ing<br>Follow Us                                        |
| Free Dynamic D     Advance of a dynamic or statile     Host your workstation, DVR, w example     DONS service details  Resources What is DNS?                                                                                                    | C IP address or URL.<br>eef<br>eebcam from anywhare.<br>dns.ws  Add<br>Services<br>DNS Hosting                                        | DNS Hostin Register your domain and po     Son-to-use web interface with     escendary and primary DNS     example.com     more about Custom DNS head  Support DynStatus                               | ng & Domains<br>in it it oan IP address or URL<br>h poverful expert tools,<br>servers around the globel<br>Add<br>ing<br>Follow Us<br>Our News                     |
| Free Dynamic E     Ant a hostname to a dynamic or statility     tod your ownebbe at home for     formert to your workstation, DVR. w example     Question of the dynamic of the dynamic of the dynamic     DDNS service details      Resources     What is DNS2     DNS Tools | CIP address or URL.<br>ee<br>eebcam from anywhere.<br>drns ws  Add<br>Services<br>DNS Hosting<br>Free Dynamic DNS                     | Port Hostin Register your domain and por     Bary-to-use web interface with     secondary and primary DNS     example com     more about Custom DNS host      Support     DynStatus     Knowledge Base | ng & Domains<br>int it to an IP address or URL.<br>h powerful expert tools.<br>servers around the globel<br>Add<br>ang<br>Follow Us<br>Our News<br>Twitter @dyninc |
| Free Dynamic D     int a hostname to a dynamic or statil     Host your own website at home for fr     Connect to your workstation, DVR. w     example                                                                                                    | CIP address or URL.<br>eff<br>ebcam from anywhere.<br>dns.ws  Add<br>Services<br>DNS Hosting<br>Free Dynamic DNS<br>Spring Server VPS | bystatus     Knowledge Base 24/7 Premier Support                                                                                                    | In the one prediction of URL high servers around the globel Add and an and an around the globel Add and ang                                                        |

|                              | Network Services Inc.                                                         | Username Password Log in Log in                |
|------------------------------|-------------------------------------------------------------------------------|------------------------------------------------|
|                              | About Services                                                                | Account Support News                           |
| My Account<br>Create Account | My Services<br>View, modify, purchase, and<br>delete your services.           | Please log in to access private account data.  |
| Lost Password?               | My Zones/Domains<br>Add Zone/Domain Services<br>My Hosts<br>Add Host Services | Username Password Log in Forgot your password2 |
| Search                       | Dynamic DNS Pro<br>Internet Guide<br>Spring Server VPS                        | Create new account >                           |
|                              | MailHop Outbound Network Monitoring SSI Certificates                          |                                                |
|                              | Recursive DNS<br>Support<br>Premier Support                                   |                                                |
|                              | Contact Support<br>DNS Service Level Agreement                                |                                                |

rev. 01

Enter a user name **[1]**, password **[2]** and e-mail addres **[3]**. Enter the security code **[4]** and check the policy-checkbox **[5]**. Click on **Create account [6]**.

Geef een gebruikersnaam [1], paswoord [2] en e-mailadres [3] in. Type de veiligheidscode over [4] en vink het beleidsvakje [5] aan. Klik op **Create account [6].** 

Entrer un nom d'utilisateur **[1]**, un mot de passe **[2]** et une adresse d'e-mail **[3]**. Entrer le code de sécurité **[4]** et cocher la case des conditions **[5]**. Cliquer sur **Create account [6]**.

Introduzca un nombre de usuario [1], una contraseña [2] y una dirección de correo electrónico
 [3]. Introduzca el código de seguridad [4] y marcar la casilla de las condiciones [5]. Haga clic en Create account [6].

Geben Sie einen Benutzernamen **[1]**, ein Passwort **[2]** und eine E-Mailadresse **[3]** ein. Geben Sie den Sicherheitscode **[4]** ein und markieren Sie den Richtlinien-Kästchen **[5]**. Klicken Sie auf **Create account [6]**.

|                      | S.com                                                   |                                                     | Use                                                           | name              | Passw                  | ord       | Treate Account | Log in |
|----------------------|---------------------------------------------------------|-----------------------------------------------------|---------------------------------------------------------------|-------------------|------------------------|-----------|----------------|--------|
|                      | About                                                   | Services                                            | Account                                                       | Support           | News                   |           |                |        |
| My Account           |                                                         |                                                     |                                                               |                   |                        |           |                |        |
| Create Account       | Create an acc                                           | ount or lo                                          | g in to con                                                   | tinue             |                        |           |                |        |
| Login Cost Password? | Username:                                               |                                                     |                                                               |                   | Already Re             | gistered? |                |        |
| My Cart              | <ol> <li>Password:</li> <li>Confirm password</li> </ol> | :                                                   |                                                               |                   | Username               |           |                |        |
|                      | 3 Email:                                                |                                                     |                                                               | _                 | Password               |           | Log in         |        |
| Search               | 3 Confirm email:                                        |                                                     |                                                               |                   |                        | Forgot    | our password?  |        |
| Search               | Subscribe to:                                           | DynDNS.cc<br>(1 or 2 per<br>Dyn Inc. pr<br>Remove H | om newsletter<br>month)<br>ress releases<br>TML formatting fr | om email          | ି                      |           | RIVACY         |        |
|                      | Security Image:                                         | 7. 7                                                | 4 2                                                           | 6                 |                        |           |                |        |
|                      | 4                                                       | Enter the num                                       | bers from the abo                                             | ve image:         |                        |           |                |        |
| (                    | 5 🗆 I agree with the                                    | acceptable use p                                    | olicy (AUP) and p                                             | rivacy policy.    |                        |           |                |        |
|                      |                                                         |                                                     | 6 Create                                                      | Account           |                        |           |                |        |
|                      | If you're having diffic                                 | ulty creating you                                   | r account, for any                                            | reason, feel free | to <u>contact us</u> . |           |                |        |

After creating an account, a host service must be added. By doing this, a domain name is linked to an IP-address.
 Nadat de gebruikersnaam aangemaakt werd, moet een hostservice toegevoegd worden. Hierdoor wordt er een link gelegd tussen een domeinnaam en een IP-adres.
 Après avoir crée le compte, il vous faut ajouter un service d'hôte afin de créer un lien entre le nom de domaine et l'adresse IP.
 Después de haber creado la cuenta, añada un servicio de anfitrión para crear un enlace entre el nombre de dominio y la dirección IP.
 Nachdem Sie das Konto kreiert haben, muss ein Hostservice hinzugefügt werden. Hierdurch gibt es einen Link zwischen den Domänennamen und der IP-Adresse.

|                                                                                        | mic Network Services Inc.                                                                                                    |                                                                                                    |                                                                                                    |                                                                                                    |                                                                       | My Cart My Services Log O                                                                                    |
|----------------------------------------------------------------------------------------|----------------------------------------------------------------------------------------------------|----------------------------------------------------------------------------------------------------|----------------------------------------------------------------------------------------------------|----------------------------------------------------------------------------------------------------|-----------------------------------------------------------------------|----------------------------------------------------------------------------------------------------|
|                                                                                        | About                                                                                                    | Services                                                                                                    | Account                                                                                                    | Support                                                                                                    | News                                                                  |                                                                                                    |
|                                                                                        |                                                                                                    | Prevent your hos                                                                                                    | is from expiring with                                                                                                    | Dynamic DNS Pro-                                                                                                    |                                                                       |                                                                                                    |
| count                                                                                  | My Services                                                                                                    |                                                                                                    | Billing                                                                                                    |                                                                                                    | Accoun                                                                | t Settings                                                                                                   |
| ervices                                                                                | View, mod                                                                                                    | ify, purchase, and                                                                                                    | Upda                                                                                                    | te your billing                                                                                                    |                                                                       | Update your email address, se                                                                                |
| int Settings                                                                           | delete your                                                                                                    | services.                                                                                                    | purch                                                                                                    | nation, complete a<br>nase, and view invoic                                                                                                    | es.                                                                   | account.                                                                                                    |
| )                                                                                      | My Zones/Domains                                                                                                    |                                                                                                    | View Shopping                                                                                                    | Cart                                                                                                    | Change                                                                | Email Address                                                                                                |
| My Cart                                                                                | Add Zone/Domain Services                                                                                                    |                                                                                                    | Active Services                                                                                                    | Active Services                                                                                                    |                                                                       | Password                                                                                                    |
| 2 Oitems                                                                               | My Hosts                                                                                                    |                                                                                                    | Order History                                                                                                    |                                                                                                    | Change                                                                | Username                                                                                                    |
|                                                                                        | Add Host Services                                                                                                    |                                                                                                    | Billing Profile a                                                                                                    | nd Vouchers                                                                                                    | Contac                                                                | t Manager                                                                                                    |
|                                                                                        | Dynamic DNS Pro                                                                                                    |                                                                                                    | Renew Service                                                                                                    | 25                                                                                                    | Mailing                                                               | Lists                                                                                                    |
| ch                                                                                     | Internet Guide                                                                                                    |                                                                                                    | Auto Renew Se                                                                                                    | ettings                                                                                                    | Move S                                                                | ervices                                                                                                    |
| rch                                                                                    | Spring Server VPS                                                                                                    |                                                                                                    | Sync Expiration                                                                                                    | 15                                                                                                    | Prefere                                                               | nces                                                                                                    |
|                                                                                        | MailHop Outbound                                                                                                    |                                                                                                    |                                                                                                    |                                                                                                    | Close A                                                               | ccount                                                                                                    |
|                                                                                        | Network Monitoring                                                                                                    |                                                                                                    |                                                                                                    |                                                                                                    |                                                                       |                                                                                                    |
|                                                                                        | SSL Certificates                                                                                                    |                                                                                                    |                                                                                                    |                                                                                                    |                                                                       |                                                                                                    |
|                                                                                        | Recursive DNS                                                                                                    |                                                                                                    |                                                                                                    |                                                                                                    |                                                                       |                                                                                                    |
|                                                                                        | Support                                                                                                    |                                                                                                    |                                                                                                    |                                                                                                    |                                                                       |                                                                                                    |
|                                                                                        | Premier Support                                                                                                    |                                                                                                    |                                                                                                    |                                                                                                    |                                                                       |                                                                                                    |
|                                                                                        | Contact Support                                                                                                    | Contact Support                                                                                                    |                                                                                                    |                                                                                                    |                                                                       |                                                                                                    |
| 🔿 Dyi                                                                                  | DNS Service Level                                                                                                    | Agreement                                                                                                    | Use                                                                                                    | mame                                                                                                    | Password                                                              | sesword? Create Account                                                                                      |
| 🔿 Dy                                                                                   |                                                                                                    | LAgreement                                                                                                    | Use                                                                                                    | Support                                                                                                    | Password<br>Lost P                                                    | Log in<br>sseword? Create Account                                                                            |
| O Dyj                                                                                  | DNS Service Level                                                                                                    | Services                                                                                                    | Use                                                                                                    | Support                                                                                                    | Password<br>Lott P<br>News                                            | Login<br>territord? Create Account<br>1 Host Services                                                        |
| My Account                                                                             | DNS Service Level DNS Service Level DNS Service Level About Add New Ho                                                                                                    | Services                                                                                                    | Use                                                                                                    | Support                                                                                                    | Password Lott F                                                       | Login<br>amont? Creds Account<br>1 Host Services                                                             |
| My Account<br>Create Account<br>Login                                                  | Add Mex Republic<br>DNS Service Level<br>DDNS Compared Vehicle Note<br>Compared Vehicle Note<br>Add New Hoc<br>Note: You currently of                                                                                                    | Services Destname                                                                                                    | Account                                                                                                    | Support                                                                                                    | Password Lott P News t. You cannot use                                | Login Login Lost Service some of our Host Service                                                            |
| My Account<br>Create Account<br>Login                                                  | Description and a second and a second and a second a second a se                                                                                                    | Services Settiane Services State State Sta | Use<br>Account<br>Dynamic DNS Pro-up<br>upgrade will make th                                                                                                    | grades in your account is form fully functional                                                                                                    | Password Lost F<br>News<br>t. You cannot use<br>and will add seve     | Login      Memoral Count Account      Linest Services      some of our Host Service      ral other features. |
| My Account<br>Create Account<br>Login<br>Lost Password?                                | Construction of the second second sec                                                                                                    | Services Services Sostname don't have any active an Dynamic DNS Pro                                                                                                    | Use<br>Account                                                                                                    | Grades In your accounts is form fully functional                                                                                                    | Password<br>Lott P<br>News                                            | Login THOSE Service Some of our Host Service real other features.                                            |
| My Account<br>Create Account<br>Login<br>Lost Password?<br>My Cart<br>Lass             | Content of the content of the conten                                                                                                    | Services Services Sostname Son't have any active an Dynamic DNS Pro lostname:                                                                                                    | Use<br>Account                                                                                                    | arades in your accounts is form fully functional                                                                                                    | Password<br>Lott P<br>News<br>t. You cannot use<br>and will add seve  | Login      Host Service      some of our Host Service      ral other features.                               |
| My Account<br>Create Account<br>Login<br>Lost Password?<br>My Cart<br>State            | Exercise Level<br>Construction Level<br>Construction Level<br>Constructi                                                                                                    | Services Settlese Settlese Set | Use Account Dynamic DNS Pro up upgrade will make th . [att pled [Want Wildcard ]                                                                                                    | support<br>Support<br>grades in your account<br>is form fully functional<br>20<br>1.0x                                                                                                    | Password<br>Lost F<br>News<br>t. You cannot use<br>and will add sever | Login temport? Crate Account T Host Services some of our Host Service aral other features.                   |
| My Account<br>Create Account<br>Login<br>Lost Password?<br>My Cart<br>Search           | Add New Hores                                                                                                    | Services Services Settlese Settlese Set | Use Account Dynamic DNS Froup upgrade will make th                                                                                                    | Support Support grades in your account is form fully functional acc acc acc acc acc acc acc acc acc a                                                                                                    | Passvord<br>Lott 2<br>News<br>t. You cannot use<br>and will add seve  | Login     Login     Thist Account     Thist Services     some of our Host Service aral other features.       |
| My Account<br>Create Account<br>Lost Password7<br>My Cart<br>Search                    | Add New Hore                                                                                                    | Services Services Services Services Sostname don't have any active an Dynamic DIS Pre lostname: Uice Type: C C C C C C C C C C C C C C C C C C C                                                                                                    | Use Account Dynamic DMS Pro. up upgrade will make th initial deal (Want Wildcard 1 old (Want Wildcard 2) Obthiop Redrees [2] Offline Hostname [2]                                                                                                    | Support Support Grades in your account is form fully functional Co Support? 2]                                                                                                    | Password<br>Lott E<br>News<br>L. You cannot use<br>and will add sever | Login Assessed? Craste Account  1. Host Services some of our Host Service rai other features.                |
| Ny Account<br>Create Account<br>Login<br>Lost Password?<br>My Cart<br>Search           | Add New Horizania<br>Add New Horizania<br>Mote: You currently<br>features. Paying for<br>H<br>Wildcan<br>Sen                                                                                                    | Services Services Settleare Softmame Softmame Instrume Instrume In | Use Account Dynamic DNS Pro up upgrade will make th upgrade will make th old [Want Wildcard i lost with IP address [ VebHop Redirect [2] Offline Hostname [2]                                                                                                    | support<br>Support<br>grades in your account<br>is form fully functional<br>n.cx<br>aupport?<br>2]                                                                                                    | Personal Loss 2                                                       | I Host Service<br>some of our Host Service<br>rel other features.                                            |
| Ny Account<br>Create Account<br>Login<br>Lost Password?<br>My Cart<br>Search           | Add New Hor<br>Add New Hor<br>Note: You currently<br>features. Paying for<br>Wildcar<br>Ser                                                                                                    | Services Setvices Setvices Sostname Son't have any active an Dynamic DNS Pro tostname: Ind Status: Diss vice Type: C C C C C C C C C C C C C C C C C C C                                                                                                    | Use Account Dynamic DNS Pro up upgrade will make th upgrade will make th iost with IP address [ VebHop Redirect [2] Offline Hostname [2] upgradested IP address                                                                                                    | grades in your account<br>is form fully functional<br>(2)<br>(2)<br>(2)<br>(2)<br>(2)<br>(2)<br>(2)<br>(2)<br>(2)<br>(2)                                                                                                    | Resource Loss 2                                                       | Login     Zende Account     Linest Services     some of our Host Service     rol other features.             |
| My Account<br>Create Account<br>Login<br>Lost Password?<br>My Cart<br>Search<br>Search | Add New Horizon<br>Add New Horizon<br>Material Service Level<br>Add New Horizon<br>Material Service<br>Provide Level<br>Milden<br>Milden<br>Service<br>Provide Level<br>Milden<br>Service<br>Provide Level<br>Milden<br>Service<br>Provide Level<br>Milden<br>Service<br>Provide Level<br>Milden<br>Service<br>Provide Level<br>Milden<br>Service<br>Provide Level<br>Milden<br>Service<br>Provide Level<br>Milden<br>Milden<br>Service<br>Provide Level<br>Milden<br>Milden<br>Mi | Services Settlese Settlese Settlese Softmame Soft have any active an Dynamic DNS Pro lostname Id Status: Disa Vice Type: C C C C C C C C C C C C C C C C C C C                                                                                                    | Use Account Dynamic DNS Pro up upgrade will make th                                                                                                    | Support  Grades in your account is form fully functional  caupport2  2  ass 81.188.97.150.  dit TTL.                                                                                                    | Resource Least 2                                                      | THOSE Service<br>Some of our Host Service<br>rai other features.                                             |
| My Account<br>Create Account<br>Login<br>Lost Password?<br>My Cart<br>Search<br>Search | Add New Holes                                                                                                    | Services Settlese Settlese Softname Softname Softname Softname Softatus: Disa Softatus: Disa Sof | Use Account Dynamic DNS Pro up upgrade will make th . [at] pled [Want Wildcard 1: dost with IP address WebHop Redirect [2] Offline Hostname [2] auto detected JP addr value is 60 seconds. [5]                                                                                                    | Support  Grades in your accounts form fully functional  acce  apport2)  2  ess 81.188.97.150,  dit TTL-                                                                                                    | Pessord Lot F News C. You cannot use and will add sew                 | Login THOSE Service some of our Host Service rai other features.                                             |
| My Account<br>Create Account<br>Lost Password?<br>My Cart<br>Search<br>Search          | Add New Hole                                                                                                    | Services Settlame Softhame Softhame Softhame Softhatus: Disa Softhatus: Disa S | Use Account Dynamic DNS Pro up upgrade will make th . [atl pled [Want Wildcard 1: dost with IP address WebHop Redirect [2] Offline Hostname [2] auto detected JP addr value is 60 seconds. [5]                                                                                                    | support Support Gates in your account is form fully functional account source source s | Pesnord<br>Loss F<br>News                                             | Login<br>Hencer2 Crash Account<br>1.Host Services<br>some of our Host Service<br>arail other features.       |
| My Account<br>Create Account<br>Login<br>Lost Password?<br>My Cart<br>Search<br>Search | Add New Horses<br>Contract of the second second secon                                                                                                    | Services Services Services Services Softmane Softmane Sof | Use Account Dynamic DNS Fro up upgrade will make th Ugrade will make th Ugrade will make th Ugrade will make th Ugrade the second second secon | Support Support Grades in your account is form fully functional CO SO Account of the second of the second of the s | Password Last 5                                                       | Login<br>amont2 Crate Account<br><u>1 Host Service</u><br>some of our Host Service<br>eral other features.   |
| My Account<br>Create Account<br>Login<br>Lost Password?<br>My Cart<br>Search<br>Search | Add New Hores                                                                                                    | Services Services Services Sostname Son't have any active an Dynamic DIS Pr ostname: Ind Status: Diss vice Type: C Address: C C Address: C C C C C C C C C C C C C C C C C C                                                                                                    | Use<br>Account<br>Punamic DNS Pro.up<br>upgrade will make th<br>upgrade will make th<br>i att<br>oled (Want Wildcard 1<br>olet Whith P address [3<br>Wohl-op Redress [2]<br>Offline Hostname [2]<br>auto detected IP addr<br>value is 60 seconds. §<br>res, let me configure                                                                                                    | Support Support Gades in your account is form fully functional Comport? Comport? Com | Passord Lat 2<br>Lat 2<br>News                                        | Login Amore? Crafe Account  1. Host Service rai other features.                                              |
| Ny Account<br>Create Account<br>Login<br>Lost Password?<br>My Cart<br>Search           | Add New Hore                                                                                                    | Agreement Services Services Sostname don't have any active an Dynamic DNS Pre tostname: Ind Status: Diss vice Type:  Address:  Address:  | Use Account Dynamic DNS Pro up upgrade will make th upgrade will make th old [Want Wildcard s Old [Want Wildcard s Old Old Content of the seconds of the seconds of the seconds of the seconds of the seconds of the seconds of the seconds of the seconds of the second second sec | Support Support Grades in your account is form fully functional Co Co Co Co Co Co Co Co Co Co Co Co Co                                                                                                    | Passord Lat 2<br>News                                                 | Login<br>Amond? Chala Account<br><u> 1. Host Services</u><br>some of our Host Service<br>rai other features. |

Enter a host name [1] and select an extension [2] from the drop-down list. Click on Use auto detected IP address [3] and click on Add To Cart [4].
Geef een hostname in [1] en selecteer een extensie [2] van de dropdownlijst. Klik op Use auto detected IP address [3] en klik op Add To Cart [4].
Entrer un nom d'hôte [1] et sélectionner une extension [2] depuis le menu déroulant. Cliquer sur Use auto detected IP address [3] et ensuite sur Add To Cart [4].
Introduzca un nombre de anfitrión [1] y seleccione una extensión [2] en el menú desplegable. Haga clic en Use auto detected IP address [3] y luego en Add To Cart [4].
Geben Sie einen Hostnamen [1] ein und wählen Sie eine Erweiterung [2] im Aufklappmenü. Klicken Sie auf Use auto detected IP address [3] und dann auf Add To Cart [4].

rev. 01

rev. 01

## 4

#### configure router router instellen configuration du routeur configurar el enrutador den Router konfigurieren

Log on to the router via the local PC. To do this, open a web browser and enter **http://192.168.0.1/** into the address bar. Enter user name and password (default user name is **admin**, no password).

Log in op de router via de locale PC. Om dit te doen, open een webbrowser en geef **http://192.168.0.1/** op in de adresbalk. Geef gebruikersnaam en paswoord in (standaard is de gebruikersnaam **admin**, zonder paswoord).

Se connecter au routeur depuis l'ordinateur local : Ouvrir un navigateur web et entrer l'adresse **4A** http://192.168.0.1/. Entrer le nom d'utilisateur et le mot de passe (nom d'utilisateur par défaut **admin**, pas de mot de passe).

Conéctese al enrutador desde el ordenador local: Abra un navegador web e introduzca la dirección **http://192.168.0.1**/. Introduzca el nombre de usuario y la contraseña (nombre de usuario por defecto **admin**, sin contraseña).

Loggen Sie über den lokalen PC auf dem Router ein. Um dies zu realisieren, öffnen Sie einen Webbrowser und geben Sie **http://192.168.0.1/** im Aufklappmenü ein. Geben Sie Benutzernamen und Passwort ein (Standard Benutzernamen ist **admin**, ohne Passwort).

| 🕜 🗩 C 🗙 🏠 🗋 http://192.168.0.1/   | ☆ • 🏭• Google                              |  |  |  |  |  |  |
|-----------------------------------|--------------------------------------------|--|--|--|--|--|--|
| D-LINK SYSTEMS, INC   WIRELESS RO |                                            |  |  |  |  |  |  |
| Product Page : DIR-615            | Firmware Version : 4.00                    |  |  |  |  |  |  |
| D-Link                            |                                            |  |  |  |  |  |  |
| LOGIN                             |                                            |  |  |  |  |  |  |
| Log in to the router:             | User Name admin Password Log In            |  |  |  |  |  |  |
| WIRELESS                          |                                            |  |  |  |  |  |  |
|                                   | Copyright © 2004-2007 D-Link Systems, Inc. |  |  |  |  |  |  |

Go to the **ADVANCED** tab (top) to set the port forwarding. This will create a link between router and DVR. Select **Port Forwarding** (left pane). Check the Port forwarding checkbox and enter the IP address of the DVR (192.168.0.10). Enter the TCP and UDP ports (8888) and save these settings.

Ga naar de ADVANCED-tab (bovenaan) om de 'port forwarding' (poortdoorschakeling) in te stellen. Hier wordt de link gelegd tussen router en DVR. Selecteer Port Forwarding (links). Vink de eerste port forwarding aan en vul het IP-adres van de DVR in (192.168.0.10). Vul vervolgens bij TCP en UDP de poort 8888 in en bewaar deze instellingen.

Ouvrir l'onglet **ADVANCED**. Configurer la redirection de port pour créer un lien entre le routeur et l'enregistreur. Sélectionner **Port Forwarding** (gauche). Cocher la première case et entrer l'adresse IP de l'enregistreur (192.168.0.10). Ensuite, entrer la valeur 8888 dans les champs TCP et UCP, et sauvegarder la configuration.

Abra la pestaña **ADVANCED** (en la parte superior). Configure la redirección de puertos (port forwarding) para crear un enlace entre el enrutador y la videograbadora. Seleccione **Port Forwarding** (a la izquierda). Marque la primera casilla e introduzca la dirección IP de la videograbadora (192.168.0.10). Luego, introduzca el valor 8888 en el campo TCP y UCP, y guarde la configuración.

Wählen Sie **ADVANCED** (oben) um die Portweiterleitung (port forwarding) einzustellen. Hier wird einen Link zwischen Router und DVR kreiert. Wählen Sie **Port Forwarding** aus (links). Markieren Sie das erste Kästchen und geben Sie die IP-Adresse des DVR ein (192.168.0.10). Geben Sie danach bei TCP und UDP den Port 8888 ein und speichern Sie diese Einstellungen.

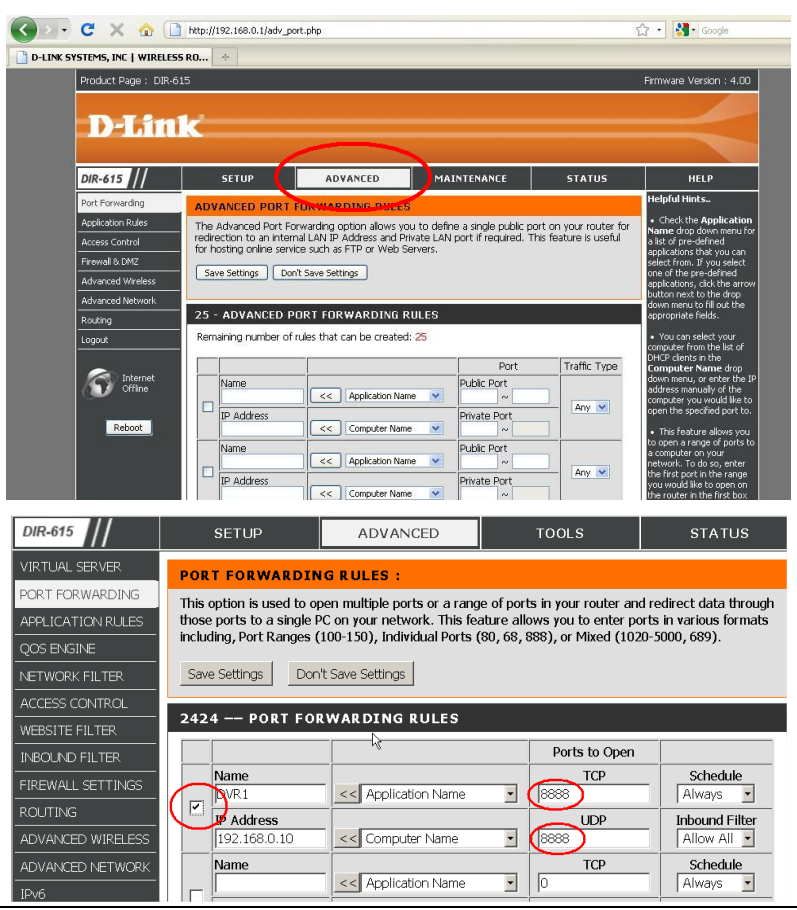

Go to the **MAINTENANCE** tab (top) to set up DDNS. This is necessary because we use a domain name in stead of an IP-address. Select **DDNS Setting** (left).

Ga naar de **MAINTENANCE** tab (bovenaan) om de domeinnaamdienst in te stellen. Dit is nodig omdat we een domeinnaam gebruiken in plaats van een IP-adres. Selecteer **DDNS Setting** (links).

**4C** Ouvrir l'onglet **MAINTENANCE** pour configurer le DDNS, nécessaire si l'on utilise un nom de domaine à la place d'une adresse IP. Sélectionner **DDNS Setting** (gauche).

Abra la pestaña **MAINTENANCE** (parte superior) para configurar la **DDNS**. **This is necessary because we use a domain name in stead of an IP-address. Select** DDNS Setting **(left)**. Wählen Sie **MAINTENANCE** (oben) um den DDNS-Dienst einzustellen. Dies ist notwendig weil wir den Domänennamen statt IP-Adresse verwenden. Wählen Sie **DDNS Setting** aus (links).

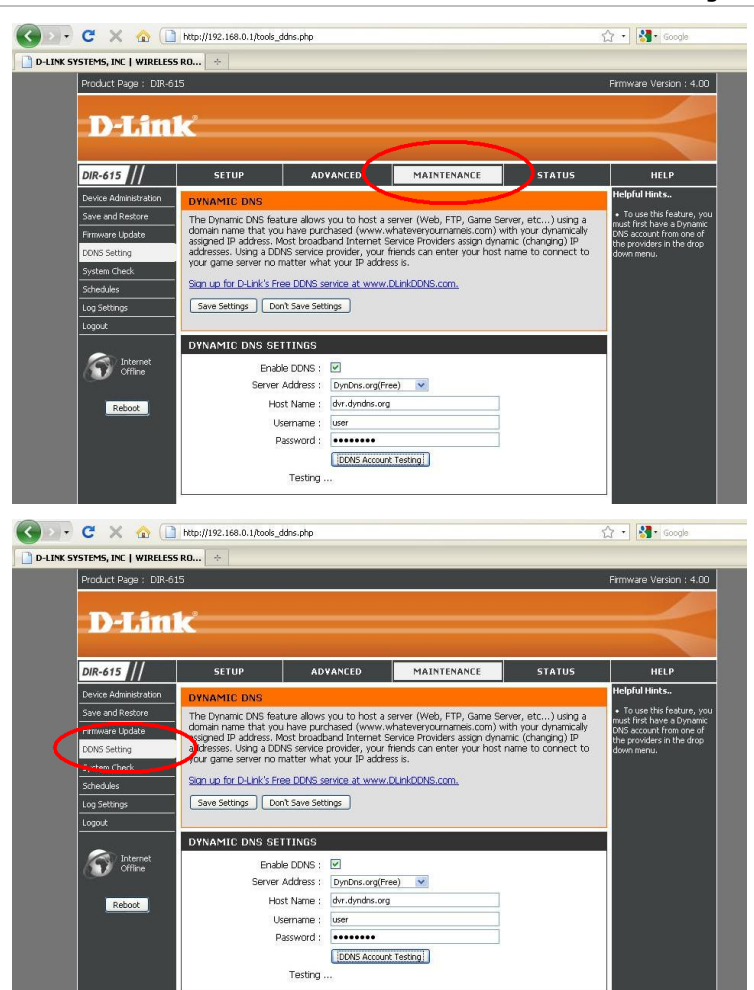

Check **Enable DDNS** and select the **DynDns.org** Server address. Enter the DynDNS hostname you created in step **3C**; enter the user name and password that you created in step **3B**. Click on **Save Settings**.

Vink **Enable DDNS** aan en selecteer **DynDns.org** als serveradres. Geef de DynDNS-hostnaam in zoals aangemaakt in stap **3C**; geef de gebruikersnaam en het paswoord in zoals aangemaakt in stap **3B**. Klik op **Save Settings**.

4D Cocher la case **Enable DDNS** et sélectionner l'adresse de serveur **DynDns.org**. Entrer le nom d'hôte DynDNS créé sous **3C**. Entrer le nom d'utilisateur et le mot de passe créés sous **3B**. Cliquer sur **Save Settings**.

Marque **Enable DDNS** y seleccione la dirección del servidor **DynDns.org**. Introduzca el nombre de anfitrión DynDNS creado en el paso **3C**; Introduzca el nombre de usuario y la contraseña creado en paso **3B**. Haga clic en **Save Settings**.

Markieren Sie **Enable DDNS** und wählen Sie **DynDns.org**. Geben Sie den DynDNS Hostnamen, den Sie in Schritt **3C** kreiert haben, ein; Geben Sie den Benutzernamen und das Passwort, das Sie in Schritt **3B** kreiert haben, ein. Klicken Sie auf **Save Settings**.

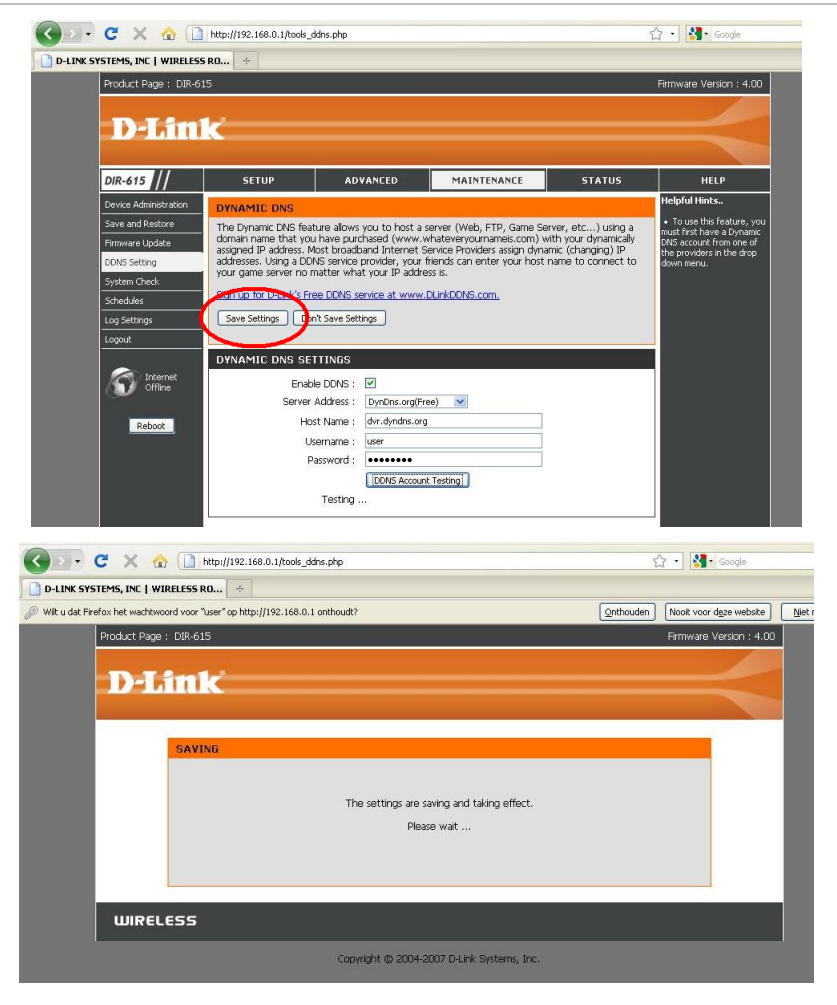

5

#### DDNS configuration DVR DDNS-configuratie DVR configuration DDNS de l'enregistreur Configuración DDNS de la videograbadora DDNS-Konfiguration des DVR

To configure DDNS on the DVR, log on to the DVR via the local PC. To do this, open a web browser and enter **http://192.168.0.10/** into the address bar. Enter user name and password (default user name is **admin**, default password is **admin**). Om DDNS in te stellen op de DVR, log in op de DVR via de lokale pc. Om dit te doen, open een

webbrowser en geef http://192.168.0.10/ op in de adresbalk. Geef gebruikersnaam en paswoord in (standaard is de gebruikersnaam admin, paswoord admin).

Se connecter à l'enregistreur depuis l'ordinateur local : Ouvrir un navigateur web et entrerSAl'adresse http://192.168.0.10/. Entrer le nom d'utilisateur et le mot de passe (nom<br/>d'utilisateur par défaut admin, mot de passe par défaut admin).

Conéctese a la videograbadora por el ordenador local para ajustar DDNS. Abra un navegador web e introduzca la dirección **http://192.168.0.10**/. Introduzca el nombre de usuario y la contraseña (el nombre de usuario es **admin**, la contraseña por defecto **admin**).

Um DDNS einzustellen, loggen Sie über den lokalen PC auf dem DVR ein. Um dies zu tun, öffnen Sie den Webbrowser und geben Sie **http://192.168.0.10/** ein. Geben Sie den Benutzernamen und das Passwort ein (Standard Benutzername ist **admin**, Standard Passwort ist **admin**).

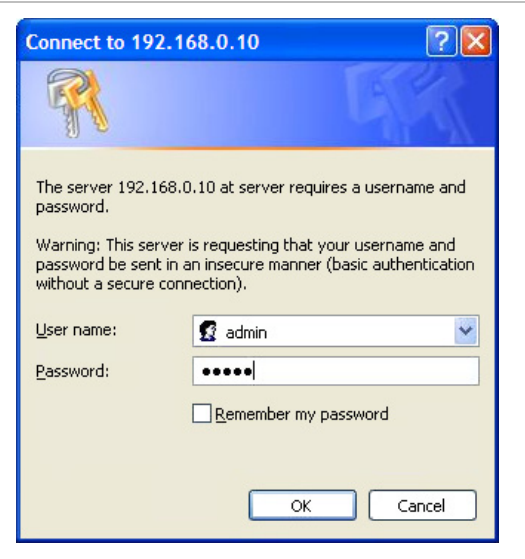

Open the network tab by clicking on (see illustration below).
Open de netwerkinstellingen door op (te klikken (zie afbeelding hieronder).
Cliquer sur (pour ouvrir l'onglet du réseau (voir illustration ci-dessous).
Haga clic en (para abrir los ajustes de la red (véase la fig. a continuación).
Öffnen Sie das Netz, indem Sie (klicken (siehe Abb. unten).

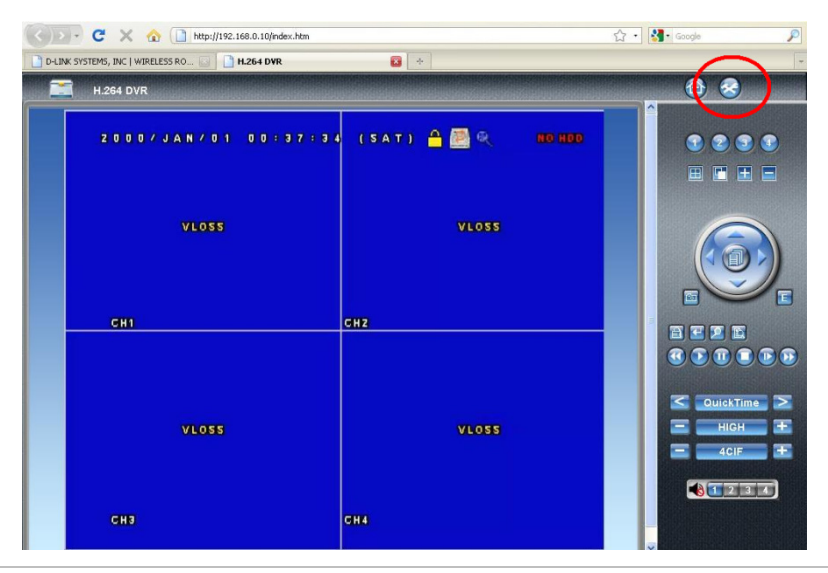

Click on DDNS (position on screen depends on type of DVR).

Klik op DDNS (plaats op het scherm hangt af van het type DVR).

**5C** Cliquer sur DDNS (emplacement sur l'écran selon le modèle d'enregistreur). Haga clic en DDNS (posición en la pantalla según el modelo de la videograbadora). Klicken Sie auf DDNS (Position im Schirm hängt vom DVR-Typ ab).

| C X 🟠 http://192.168.0.10/index.htm                   | 公· Soogle 👂    |
|-------------------------------------------------------|----------------|
| 🗋 D-LINK SYSTEMS, INC   WIRELESS RO 🐷 🗋 H.264 DYR 🔯 🔶 | -              |
| 1.264 DVR                                             | ۵ 📀            |
| DDNS Configuration                                    |                |
| DDNS : • Enable • Olisable                            | DWR<br>General |
| System Name : dyndns                                  |                |
| Username :                                            |                |
| Password :                                            |                |
| Hostname :                                            |                |
| Apply                                                 |                |
|                                                       |                |
|                                                       |                |
|                                                       |                |
|                                                       |                |
|                                                       |                |
|                                                       |                |
|                                                       |                |
|                                                       |                |

Select **DynDns** as System name. Enter the user name and password that you created in step **3B**; enter the DynDNS hostname you created in step **3C**. Click on **Apply**.

Selecteer **DynDns** als System naam. Geef gebruikersnaam en paswoord in zoals aangemaakt in stap **3B**; geef de DynDNS hostnaam in zoals aangemaakt in stap **3C**. Klik op **Apply**.

Sélectionner le nom de système **DynDns**. Entrer le nom d'utilisateur et le mot de passe créés sous **3B**. Entrer le nom d'hôte DynDNS créé sous **3C**. Cliquer sur **Apply**.

Seleccione el nombre del sistema **DynDns**. Introduzca el nombre del usuario y la contraseña creados en el paso **3B**; Introduzca el nombre de anfitrión DynDNS creado en el paso **3C**. Haga clic en **Apply**.

Wählen Sie **DynDns** als Systemnamen. Geben Sie den Benutzernamen und das Passwort, kreiert in Schritt **3B** ein; Geben Sie den DynDNS Hostnamen, kreiert in Schritt **3C** ein. Klicken Sie auf **Apply**.

| 0 🛃 🖬 🖬 d   | 8                            |                         |  |  |  |  |
|-------------|------------------------------|-------------------------|--|--|--|--|
| 🗋 H.264 DVR | *                            |                         |  |  |  |  |
| H.264 D     | /R                           | <u> </u>                |  |  |  |  |
|             | DDNS Configuration           | Network<br>DDNS<br>SNTP |  |  |  |  |
|             | DDNS : @Enable @Disable      |                         |  |  |  |  |
|             | System Name : dyndns 💌       |                         |  |  |  |  |
|             | Username : velleman          |                         |  |  |  |  |
|             | Password :                   |                         |  |  |  |  |
|             | Nostname : dvrptz.dyndns.org |                         |  |  |  |  |
|             |                              |                         |  |  |  |  |

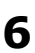

### DVR login via remote PC

#### Aanmelden op de DVR vanaf een andere locatie FR

Acceder a la DVR desde un PC remoto Über einen entfernten PC auf einem DVR einloggen

Log on to a remote PC (not connected to the same modem as the DVR), open a web browser and enter your domain name (see **3C**) into the address bar. Enter user name and password **from the DVR** (default user name is **admin**, default password is **admin**).

Log in op een externe pc (pc die niet op dezelfde modem aangesloten is als de DVR), open een webbrowser en geef uw domeinnaam (zie **3C**) op in de adresbalk. Geef gebruikersnaam en paswoord in **van de DVR** (standaard is de gebruikersnaam **admin**, paswoord **admin**).

Se connecter à un ordinateur distant (ordinateur no connecté au même modem que celui de l'enregistreur) : Ouvrir un navigateur web et entrer votre nom de domaine (voir 3C). Entrer le nom d'utilisateur et le mot de passe de l'enregistreur (nom d'utilisateur par défaut admin, mot de passe par défaut admin).

Conéctese a un ordenador PC (ordenador no conectado al mismo módem que el de la videograbadora), abra un navegador web e introduzca su nombre de dominio (véase **3C**). Introduzca el nombre de usuario y la contraseña **de la DVR** (el nombre de usuario por defecto es **admin**, la contraseña por defecto es **admin**).

Loggen Sie auf einem entfernten PC ein (PC, der nicht mit demselben Modem als der DVR verbunden ist), öffnen Sie einen Webbrowser und geben Sie den Domänennamen (siehe **3C**) ein. Geben Sie den Benutzernamen und das Passwort **vom DVR** ein (Standard Benutzername ist **admin**).

|                 | I                                                                   | PCRT1 – addendum                                                                              | rev. 01 |
|-----------------|---------------------------------------------------------------------|-----------------------------------------------------------------------------------------------|---------|
|                 | Connect to dvr.d                                                    | yndns.org 🛛 🛛 🛛 🛛                                                                             |         |
|                 |                                                                     | GR.                                                                                           |         |
|                 | Warning: This server<br>password be sent in<br>without a secure con | is requesting that your username and<br>an insecure manner (basic authentication<br>nection). |         |
|                 | User name:                                                          | 🖸 admin 👻                                                                                     |         |
|                 | Password:                                                           | •••••                                                                                         |         |
|                 |                                                                     | Remember my password                                                                          |         |
|                 |                                                                     | OK Cancel                                                                                     |         |
| now control voi | IF DV/D from a l                                                    | romoto location                                                                               |         |

You can now control your DVR from a remote location.
Nu kunt u uw DVR vanaf een andere locatie bedienen.
Votre enregistreur numérique est à présent pilotable depuis un ordinateur distant.
Ahora es posible controlar la DVR desde un ordenador remota.
Nun können Sie den DVR ab einer anderen Position bedienen.

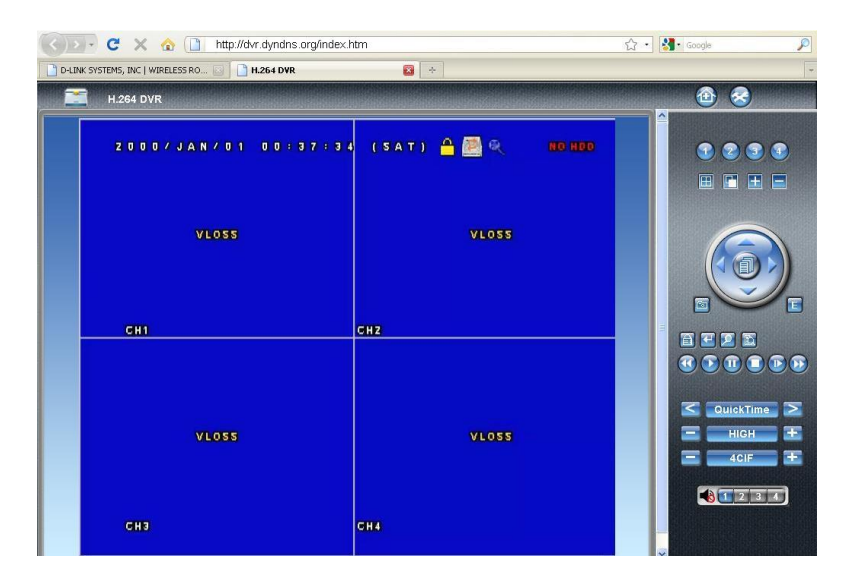